# Integración de AnyConnect 4.0 con el ejemplo de configuración de la versión 1.3 ISE

# Contenido

Introducción prerrequisitos Requisitos **Componentes Utilizados** Topología y flujo Configurar WLC ISE Paso 1. Agregue el WLC Paso 2. Configure el perfil VPN Paso 3. Configure el perfil NAM Paso 4. Instale la aplicación Paso 5. Instale el perfil VPN/NAM Paso 6. Configure la postura Paso 7. Configuración AnyConnect Paso 8. Reglas del aprovisionamiento del cliente Paso 9. Perfiles de la autorización Paso 10. Reglas de la autorización Verificación Troubleshooting Información Relacionada

# Introducción

Este documento describe las nuevas funciones en la versión 1.3 del Cisco Identity Services Engine (ISE) que permite que usted configure varios módulos cliente seguros de la movilidad de AnyConnect y que provision los automáticamente al punto final. Este documento presenta cómo configurar los módulos VPN, del administrador del acceso a la red (NAM), y de la postura en el ISE y avanzarlos al usuario corporativo.

# Prerequisites

## Requisitos

Cisco recomienda que tenga conocimiento sobre estos temas:

- Implementaciones, autenticación, y autorización ISE
- Configuración de los reguladores del Wireless LAN (WLCs)
- Conocimiento básico VPN y del 802.1x

• Configuración de los perfiles VPN y NAM con los editores del perfil de AnyConnect

## **Componentes Utilizados**

La información que contiene este documento se basa en las siguientes versiones de software y hardware.

- Microsoft Windows 7
- Versión 7.6 y posterior del WLC de Cisco
- Software de Cisco ISE, versiones 1.3 y posterior

La información que contiene este documento se creó a partir de los dispositivos en un ambiente de laboratorio específico. Todos los dispositivos que se utilizan en este documento se pusieron en funcionamiento con una configuración verificada (predeterminada). Si la red está funcionando, asegúrese de haber comprendido el impacto que puede tener cualquier comando.

## Topología y flujo

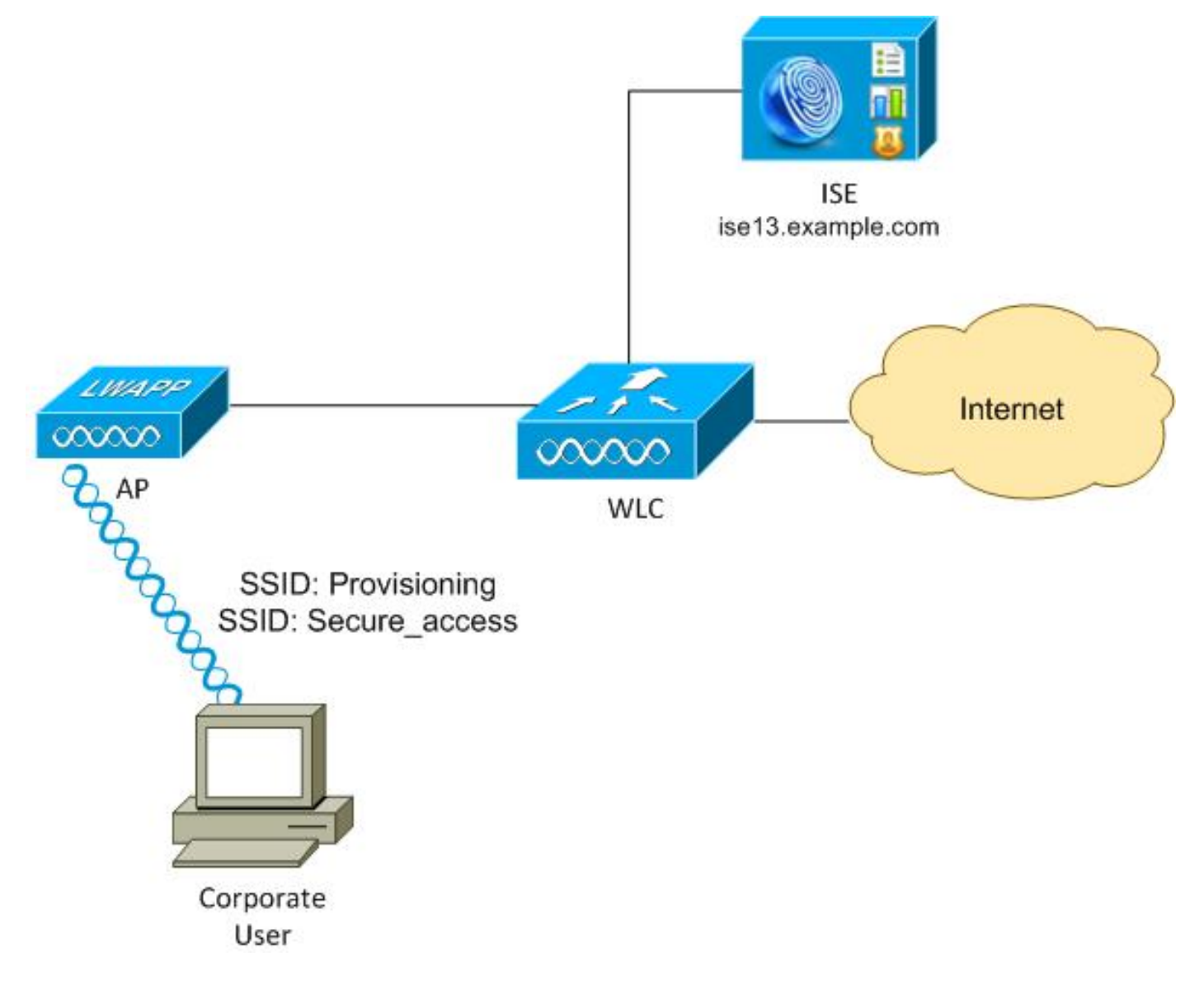

Aquí está el flujo:

Paso 1. Service Set Identifier (SSID) de los acceses del usuario corporativo: Disposición. Realiza

la autenticación del 802.1x con EAP Protocolo-protegido autenticación ampliable (EAP-PEAP). La regla de la autorización del **aprovisionamiento** se encuentra en el ISE y reorientan al usuario para el aprovisionamiento de AnyConnect (vía la disposición del cliente protal). Si AnyConnect no se detecta en la máquina, todos los módulos configurados están instalados (VPN, NAM, postura). Junto con ese perfil, la configuración para cada módulo se avanza.

**Paso 2.** Una vez que AnyConnect está instalado, el usuario debe reiniciar el PC. Después de que la reinicialización, AnyConnect se ejecute y el SSID correcto se utiliza automáticamente según el perfil configurado NAM (Secure\_access). Se utiliza EAP-PEAP (como un ejemplo, la Seguridad de la capa del Protocolo-transporte de la autenticación ampliable (EAP-TLS) se podría también utilizar). Al mismo tiempo, el módulo de la postura marca si la estación es obediente (las comprobaciones para la existencia del **archivo de c:\test.txt**).

**Paso 3.** Si el estatus de la postura de la estación es desconocido (ningún informe del módulo de la postura), todavía se reorienta para disposición, porque la regla de Authz el **desconocido** se encuentra en el ISE. Una vez que la estación es obediente, el ISE envía un cambio de la autorización (CoA) al regulador del Wireless LAN, que acciona la reautentificación. Una segunda autenticación ocurre, y la regla **obediente** se golpea en el ISE, que proporcionará al usuario con el acceso total a la red.

Como consecuencia, el usuario ha sido aprovisionado con AnyConnect VPN, NAM, y los módulos de la postura que permiten el acceso unificado a la red. Las funciones similares se pueden utilizar en el dispositivo de seguridad adaptante (ASA) para el acceso VPN. Actualmente, el ISE puede hacer lo mismo para cualquier tipo de acceso con un acercamiento muy granular.

Estas funciones no se limitan a los usuarios corporativos, sino que son posiblemente las mas comunes desplegarlas para ese grupo de usuarios.

## Configurar

## WLC

EI WLC se configura con dos SSID:

- Disposición [WPA + WPA2][Auth(802.1X)]. Este SSID se utiliza para el aprovisionamiento de AnyConnect.
- Secure\_access [WPA + WPA2][Auth(802.1X)]. Este SSID se utiliza para el acceso seguro después de que el punto final haya sido aprovisionado con el módulo NAM que se configura para ese SSID.

### ISE

#### Paso 1. Agregue el WLC

Agregue el WLC a los dispositivos de red en el ISE.

#### Paso 2. Configure el perfil VPN

Configure el perfil VPN con el editor del perfil de AnyConnect para el VPN.

| Here Help                                                                                 | PN<br>Server List<br>Profile: Untitled                                                                                                    |                                       |                                                                                               |                                      |
|-------------------------------------------------------------------------------------------|----------------------------------------------------------------------------------------------------|---------------------------------------|-----------------------------------------------------------------------------------------------|--------------------------------------|
| Backup Servers<br>Certificate Envolment<br>Certificate Envolment<br>Certificate Envolment | Server List Entry     Host Display Name (required) asav2     FQDN or IP Address     asav2.example.com     Group URL     asav2.example.com/TAC | User Group<br>/ TAC                   | Additional mobile-only settings                                                               | Edit                                 |
|                                                                                           | Backup Server List Host Address                                                                                                    | Add<br>Move Up<br>Move Down<br>Delete | Load Balancing Server List<br>"Always On" is disabled. Load Balancing Fields:<br>Host Address | have been disabled.<br>Add<br>Delete |
|                                                                                           | Primary Protocol Standard Authentication Only (IOS gateways) Auth Method During INE Negotiation DKE Identity                                  | [SSL •]<br>[RE-RSA •                  | Automatic SCEP Host<br>CA URL<br>Prompt For Challenge Password<br>CA Thumbprint               |                                      |

Solamente una entrada se ha agregado para el acceso VPN. Excepto que archivo XML a **VPN.xml.** 

#### Paso 3. Configure el perfil NAM

Configure el perfil NAM con el editor del perfil de AnyConnect para el NAM.

| Profile: Z:\NAM.xml                        |                                                                    |              |
|--------------------------------------------|--------------------------------------------------------------------|--------------|
| Name                                       | CALIFA ACCASE                                                      | Media Typ    |
| Group Membership                           |                                                                    | Security Lev |
| In group:                                  | Local networks                                                     | Connection T |
| C Ingroup.                                 |                                                                    | Credential   |
| <ul> <li>In all groups (Global)</li> </ul> |                                                                    | Creating.    |
| Choose Your Network Media                  |                                                                    |              |
| Wired (802.3) Network                      |                                                                    |              |
| Select a wired network if th               | e endstations will be connecting to the network with a traditional |              |
| ethernet cable.                            |                                                                    |              |
| (8) 115 E (uiralass) Natural               |                                                                    |              |
| WITH (WITHESS) NEWORK                      |                                                                    |              |
| Select a WiFi network if the               | endstations will be connecting to the network via a wireless       |              |
| radio connection to an Acce                | ss Point.                                                          |              |
| SSID (max 32 chars):                       | secure_access                                                      |              |
|                                            | Hidden Network                                                     |              |
|                                            | Corporate Network                                                  |              |
| Association Timeout (sec)                  | 5                                                                  |              |
| Common Sattings                            |                                                                    |              |
| Common Sectings                            |                                                                    |              |
| Script or application on each user         | s machine to run when connected.                                   |              |
|                                            | Prevent la sel Markins                                             |              |
|                                            | browse Local Machine                                               |              |
| Connection Timeout (sec.) 40               | )                                                                  |              |
|                                            |                                                                    |              |

Se ha configurado solamente un SSID: secure\_access. Excepto que archivo XML a NAM.xml.

#### Paso 4. Instale la aplicación

1. Descargue la aplicación manualmente del cisco.com.

anyconnect-win-4.0.00048-k9.pkganyconnect-win-compliance-3.6.9492.2.pkg

- 2. En el ISE, navegue a la directiva > a los resultados > al aprovisionamiento > a los recursos del cliente, y agregue a los recursos del agente del disco local.
- 3. Elija Cisco proporcionó a los paquetes y seleccionan el anyconnect-win-4.0.00048-k9.pkg:

| Authentication Authorization .<br>Dictionaries Conditions Results | 🖌 Profiling 🛛 🕅 Posture                                     | 📓 Client Provisioning 📓 1                                                                               | rustSec 🛛 🙀 Policy Elements              |                   |                            |
|-------------------------------------------------------------------|-------------------------------------------------------------|----------------------------------------------------------------------------------------------------|------------------------------------------|-------------------|----------------------------|
| Results                                                           | Agent Resources From Loss<br>Agent Resources Fr<br>Category | i Disk > Agent Resources From L<br>rom Local Disk<br>[Cisco Provided Packages<br>[/mnt/crypt/home/mgarc | val Disk<br>v ⊕<br>arz/Downloads/anyconr | nect- <u>Brow</u> | vse                        |
| + 🧰 Cilent Provisioning                                           |                                                             | ▼ AnyConnect Uploaded Resour                                                                            | ces                                      |                   |                            |
| 1 Resources                                                       |                                                             | Name                                                                                                    | ▲ Type                                   | Version           | Description                |
| - moose                                                           | Submit Cancel                                               | AnyConnectDesktopWindows 4                                                                              | AnyConnectDesktopWin                     | 4.0.48.0          | AngConnect Secure Mobility |

4. Relance el paso 4 para el módulo de la conformidad.

#### Paso 5. Instale el perfil VPN/NAM

- 1. Navegue a la directiva > a los resultados > al aprovisionamiento > a los recursos del cliente, y agregue a los recursos del agente del disco local.
- 2. Elija los paquetes y el **perfil** creados cliente de **AnyConnect del** tipo. Seleccione el perfil previamente creado NAM (archivo XML):

| 🔔 Authentication | <ul> <li>Authorization</li> </ul> | 🛃 Profiling | 💽 Posture                                             | Client Provisioning                                                                            | 🔂 TrustSec 🌘    | 🐴 Policy Elements |        |
|------------------|-----------------------------------|-------------|-------------------------------------------------------|------------------------------------------------------------------------------------------------|-----------------|-------------------|--------|
| Dictionaries Co  | nditions Results                  |             |                                                       |                                                                                                |                 |                   |        |
| Results          | م<br>©                            | Agent 1     | Category<br>Category<br>Type<br>* Name<br>Description | al Disk > Agent Resources )<br>rom Local Disk<br>Customer Created Packag<br>AnyConnect Profile | From Local Disk |                   |        |
|                  |                                   |             |                                                       | /mnt/crypt/tmp/NA                                                                              | M.xml           |                   | Browse |
|                  |                                   | Submi       | Cancel                                                |                                                                                                |                 |                   |        |

3. Relance los pasos similares para el perfil VPN:

| 其 Authentication 🛛 🧕 Authorization | Resture 💽 Posture                                                                         | 👸 Client Provisioning 🛛 🔂 TrustSec                                                                                                    | Policy Elements |
|------------------------------------|-------------------------------------------------------------------------------------------|----------------------------------------------------------------------------------------------------|-----------------|
| Dictionaries Conditions Results    |                                                                                           |                                                                                                    |                 |
| Results                            | Agent Resources From Loc<br>Agent Resources F<br>Category<br>Type<br>*Name<br>Description | al Disk > Agent Resources From Local Disk<br>rom Local Disk<br>Customer Created Packages • @<br>AnyConnect Profile •<br>VPN-Profile<br>//mnt/crypt/tmp/VPN.xml | Browse          |
|                                    | Submit Cancel                                                                             |                                                                                                    |                 |

Paso 6. Configure la postura

Los perfiles NAM y VPN tienen que ser configurados externamente con el editor del perfil de AnyConnect y ser importados en el ISE. Pero la postura es de configuración completa en el ISE.

Navegue a la **directiva > a las condiciones > a la postura > al archivo Condition.You** puede ver que una condición simple para la existencia del archivo se ha creado. Usted debe tener ese archivo para ser obediente con la directiva verificada por el módulo de la postura:

| cisco Identity Services Engine       | 🟠 Home                                         | Operations   🔻   | Policy   🔻 | Guest Access   🔻 | Administration   • |
|--------------------------------------|------------------------------------------------|------------------|------------|------------------|--------------------|
| 🛃 Authentication 💿 Authorization 🔀 P | rofiling 👩 Posture                             | 🕞 Client Provi   | isioning   | 📑 TrustSec 🛛 🧲   | 🔒 Policy Elements  |
| Dictionaries Conditions Results      |                                                |                  |            |                  |                    |
| Posture                              | File Conditions List > file-<br>File Condition | condition        |            |                  |                    |
|                                      |                                                | * Name file-cond | dition     |                  |                    |
| E File Condition                     | Desc                                           | ription          |            |                  |                    |
| Registry Condition                   | * F                                            | ile Path ABSOLU  | JTE_PATH   | ▼ C:\test.txt    | Ð                  |
| Application Condition                | * Fi                                           | le Type FileExis | tence      | •                |                    |
| E Service Condition                  | * File O                                       | perator Exists   |            | *                |                    |
| E Compound Condition                 | * Operating                                    | System           |            |                  |                    |
| AV Compound Condition                |                                                | Vindow           | IS All 🖓   |                  |                    |
| AS Compound Condition                | Save Reset                                     |                  |            |                  |                    |
| Dictionary Simple Condition          |                                                |                  |            |                  |                    |
| E Dictionary Compound Condition      |                                                |                  |            |                  |                    |

Esta condición se utiliza para un requisito:

| cisco Identity Services Engine       | 🏠 Home Operation              | is I▼ Policy I▼ GuestAccess | I • Administration I • |                                 |
|--------------------------------------|-------------------------------|-----------------------------|------------------------|---------------------------------|
| 🛓 Authentication 🛛 🧕 Authorization 🔀 | Profiling 🛛 🖸 Posture 🔂 Clier | nt Provisioning 🔤 TrustSec  | Policy Elements        |                                 |
| Dictionaries Conditions Results      |                               |                             |                        |                                 |
| Results                              | Bequirements                  |                             |                        |                                 |
| ٩                                    | Name                          | Operating Systems           | Conditions             | Remediation Actions             |
| 🌾 🕈 🗄 🔹 🛞 🗸                          |                               |                             |                        |                                 |
| Aathentication                       | FileRequirement               | for Windows All             | metif file-condition   | else Message Text Only          |
| Authorization     Profiliog          | Any_AV_Installation_Win       | for Windows All             | metif ANY_av_win_inst  | else Message Text Only          |
| ▼ Posture ▶                          | Any_A/_Definition_Win         | for Windows All             | metif ANY_av_win_def   | else Any#vDefRemediationWi<br>n |
| E Requirements  Client Provisioning  | Any_AS_installation_Win       | for Windows All             | metif ANY_as_win_inst  | else Message Text Only          |
| <ul> <li>TrustSec</li> </ul>         | Any_AS_Definition_Win         | for Windows All             | metif ANY_as_win_def   | else AnyASDefRemediationWi<br>n |
|                                      | Any_A/_Installation_Mac       | for Mac OSX.                | metif ANY_av_mac_inst  | else Message Text Only          |
|                                      | Any_A/_Definition_Mac         | for Mac OSX.                | metif ANY_av_mac_def   | else AnyAVDefRemediationMa<br>c |
|                                      | Any_AS_installation_Mac       | for Mac OSX                 | metif ANY_as_mac_inst  | else Message Text Only          |
| :                                    | Any_AS_Definition_Mac         | for Mac OSX                 | metif ANY_as_mac_def   | else AnyASDerRemediationMa<br>c |

Y el requisito se utiliza en la directiva de la postura para los sistemas de Microsoft Windows:

| cisco Identity Ser                            | vices Engine                      |                     | 🟠 Home            | Operatio   | ons   🔻     | Policy   🔻 | Guest Access | l▼ Admin   | istration   🔻 |                 |
|-----------------------------------------------|-----------------------------------|---------------------|-------------------|------------|-------------|------------|--------------|------------|---------------|-----------------|
| 🚉 Authentication                              | <ul> <li>Authorization</li> </ul> | Realing [           | 😿 Posture         | 📑 Cli      | ent Provisi | oning      | 📑 TrustSec   | 🐥 Policy E | lements       |                 |
| Posture Policy<br>Define the Posture Policy I | by configuring rules bas          | ed on operating sys | stem and/or other | onditions. |             |            |              |            |               |                 |
| Status Rule Na                                | ime                               | lde                 | nlity Groups      | On         | erating Sv  | dems       | Other Cond   | itions     |               | Requirements    |
| 🖌 File                                        |                                   | If Any              |                   | and Wi     | ndows All   |            |              |            | then          | FileRequirement |
|                                               |                                   |                     |                   |            |             |            |              |            |               |                 |

Para más información sobre la configuración de la postura, refiera a los <u>servicios de la postura en</u> la guía de configuración de Cisco ISE.

Una vez que la directiva de la postura está lista, es hora de agregar la Configuración del agente de la postura.

- 1. Navegue a la directiva > a los resultados > al aprovisionamiento > a los recursos del cliente y agregue el perfil de la postura del agente del Network Admission Control (NAC) o del agente de AnyConnect.
- 2. AnyConnect selecto (un nuevo módulo de la postura de la versión 1.3 ISE se ha utilizado en vez del agente viejo del NAC):

| ዿ Authentication                   | 🧔 Auth     | orization     | K              | Profiling   | 💽 Posture          | 🔊 Client       | Provisioning |
|------------------------------------|------------|---------------|----------------|-------------|--------------------|----------------|--------------|
| Dictionaries                       | Conditions | Results       |                |             |                    |                |              |
| Results                            |            |               |                | ISE Posture | Agent Profile S    | Settings > New | w Profile    |
| ( → 1 = +                          |            | <b>م</b><br>ن | )              | Posture Ag  | ent Profile Settin | ngs            |              |
| Authentication                     | 2          | 274. •        |                | * Name:     | ISEPosture         |                |              |
| Authorization                      |            |               |                | Description | :                  |                |              |
| Profiling                          |            |               |                |             |                    |                |              |
| Posture                            |            |               |                |             |                    |                |              |
| <ul> <li>Client Provisi</li> </ul> | oning      |               | Agent Behavior |             |                    |                |              |
| E Resources                        |            |               |                |             |                    |                |              |

3. De la sección de protocolo de la postura, no olvide agregar \* para permitir que el agente conecte con todos los servidores.

| 1 | Posture Protocol        |          |                                                                                                    |
|---|-------------------------|----------|----------------------------------------------------------------------------------------------------|
|   | Parameter               | Value    | Notes                                                                                                  |
|   | PRA retransmission time | 120 secs |                                                                                                    |
|   | Discovery host          |          |                                                                                                    |
|   | * Server name rules     | 4        | need to be blank by default to force admin to<br>enter a value. "*" means agent will connect<br>to all |

4. Si Nombre del servidor gobierna el campo se deja vacío, el ISE no salva las configuraciones y señala este error:

Server name rules: valid value is required

#### Paso 7. Configuración AnyConnect

En esta etapa, se han configurado todas las aplicaciones (AnyConnect) y la configuración del perfil para todos los módulos (VPN, NAM, y postura). Es hora de vincularlo.

- 1. Navegue a la directiva > a los resultados > al aprovisionamiento > a los recursos del cliente, y agregue la configuración de AnyConnect.
- 2. Configure el nombre y seleccione el módulo y todos los módulos requeridos de AnyConnect (VPN, NAM, y postura) de la conformidad.
- 3. En la selección del perfil, elija el perfil configurado anterior para cada módulo.

| 🔔 Authentication 🛛 🧕 Authorization             | 🔀 Profiling 🛛 🧑 Posture 🔂 Client Provisio | oning 📄 TrustSec 👘 Policy Elements        |
|------------------------------------------------|-------------------------------------------|-------------------------------------------|
| Dictionaries Conditions Results                |                                           |                                           |
| Results                                        | AnyConnect Configuration > AnyConnect Con | nfiguration                               |
| Authentication     Authentication              | * Select AnyConnect Package:              | AnyConnectDesktopWindows 4.0.48.0 v       |
| <ul> <li>Profiling</li> <li>Posture</li> </ul> | * Configuration Name:                     | AnyConnect Configuration                  |
| Client Provisioning     Elesources             | Description:                              |                                           |
| <ul> <li>TrustSec</li> </ul>                   | Description                               | Value                                     |
|                                                | * Compliance Module                       | AnyConnectComplianceModuleWindows 3.6.: • |
|                                                | AnyConnect Module Selection               |                                           |
|                                                | ISE Posture                               | ×                                         |
|                                                | VPN                                       | ✓                                         |
|                                                | Network Access Manager                    | ✓                                         |
|                                                | Web Security                              |                                           |
|                                                | ASA Posture                               |                                           |
|                                                | Start Before Logon                        |                                           |
|                                                | Diagnostic and Reporting Tool             |                                           |
|                                                | Profile Selection                         |                                           |
|                                                | * ISE Posture                             | ISEPosture *                              |
|                                                | VPN                                       | VPN-Profile *                             |
|                                                | Network Access Manager                    | NAM-Profile 🔻                             |
|                                                | Web Security                              |                                           |
|                                                | Customer Feedback                         | · · · · · · · · · · · · · · · · · · ·     |

4. El módulo VPN es obligatorio para que el resto de los módulos funcionen corrrectly. Incluso si el módulo VPN no se selecciona para la instalación, será avanzado y instalado en el cliente. Si usted no quiere utilizar el VPN, hay una posibilidad para configurar un perfil especial para el VPN que oculta la interfaz de usuario para el módulo VPN. Estas líneas se deben agregar al **archivo VPN.xml**:

| <clientinitialization></clientinitialization> |
|-----------------------------------------------|
| <servicedisable>true</servicedisable>         |
|                                               |

5. Esta clase de perfil también está instalada cuando usted utiliza el setup.exe del paquete ISO (anyconnect-win-3.1.06073-pre-deploy-k9.iso). Entonces, el perfil VPNDisable\_ServiceProfile.xml para el VPN está instalado junto con la configuración, que inhabilita la interfaz de usuario para el módulo VPN.

#### Paso 8. Reglas del aprovisionamiento del cliente

La configuración de AnyConnect creada en el paso 7 se debe referir a las reglas del aprovisionamiento del cliente:

| ahal                | Li<br>Identity Se                          | rvices Engine                                        |                                             |                                   |                                                 |                            |                 |                                       |                             |
|---------------------|--------------------------------------------|------------------------------------------------------|---------------------------------------------|-----------------------------------|-------------------------------------------------|----------------------------|-----------------|---------------------------------------|-----------------------------|
|                     | o raciacy se                               | Thees Englise                                        |                                             | A Hor                             | ne Operations 🔻                                 | Policy                     | Guest Access    | <ul> <li>Administration   </li> </ul> |                             |
| 💶 A                 | uthentication                              | Authorization                                        | 🛃 Profiling                                 | 💽 Postur                          | e 🛛 🔂 Client Pro                                | visioning                  | 📺 TrustSec      | 🐥 Policy Elements                     |                             |
| Client              | Provisionin                                | g Policy                                             |                                             |                                   |                                                 |                            |                 |                                       |                             |
| Define the For Ager | ne Client Provision<br>nt Configuration: v | ning Policy to determine<br>ersion of agent, agent r | what users will re-<br>profile, agent compl | ceive upon logi<br>liance module, | in and user session in<br>and/or agent customic | itiation:<br>zation packag | 18.             |                                       |                             |
| For Nath            | ve Supplicant Con                          | figuration: wizard profile                           | e and/or wizard. Dra                        | ag and drop rul                   | es to change the orde                           | τ.                         |                 |                                       |                             |
| *                   |                                            |                                                      |                                             |                                   |                                                 |                            |                 |                                       |                             |
|                     | Rule Na                                    | ime                                                  | Identity Grou                               | ips (                             | Operating Systems                               | 0                          | ther Conditions |                                       | Results                     |
|                     |                                            |                                                      |                                             |                                   |                                                 |                            |                 |                                       |                             |
|                     | <ul> <li>Anyconne</li> </ul>               | ctVin                                                | If Any                                      | and V                             | Vindows All                                     | and Co                     | ndition(s)      | then                                  | AnyConnect<br>Configuration |
|                     |                                            |                                                      |                                             |                                   |                                                 |                            |                 |                                       |                             |
|                     |                                            |                                                      |                                             |                                   |                                                 |                            |                 |                                       |                             |
|                     |                                            |                                                      |                                             |                                   |                                                 |                            |                 |                                       |                             |

Las reglas del aprovisionamiento del cliente deciden a qué aplicación será avanzada al cliente. Solamente una regla se necesita aquí con el resultado que señala a la configuración creada en el paso 7. Esta manera, todos los puntos finales de Microsoft Windows que se reorienten para el aprovisionamiento del cliente utilizará la configuración de AnyConnect con todos los módulos y perfiles.

#### Paso 9. Perfiles de la autorización

El perfil de la autorización para el aprovisionamiento del cliente necesita ser creado. Se utiliza el portal de disposición del cliente predeterminado:

| alialia                                                                             |                                                                                                    |                                         |                  |                                    |
|-------------------------------------------------------------------------------------|----------------------------------------------------------------------------------------------------|-----------------------------------------|------------------|------------------------------------|
| cisco Identity Services Engine                                                      | 🏠 Home                                                                                                    | Operations    Policy                    | Guest Access   🔻 | Administration   •                 |
| 🛃 Authentication 🛛 🧔 Authorization                                                  | 🕻 Profiling 🛛 🐼 Posture                                                                                                    | Client Provisioning                     | 📄 TrustSec 🛛 📑 🥵 | Policy Elements                    |
| Dictionaries Conditions Results                                                     |                                                                                                    |                                         |                  |                                    |
| Results                                                                             | Authorization Profiles > Gu<br>Authorization Profile<br>*Name Guesti<br>Description<br>*Access Type ACCES<br>Service Template | estProvisioning Provisioning S_ACCEPT * |                  |                                    |
| Contraction Limited Access                                                          | ✓ Common Tasks ✓ Web Redirection (CWA, I)                                                                                     | MDM, NSP, CPP)                          |                  |                                    |
| PermitAccess      Downloadable ACLs      Dinne Posture Node Profiles      Dedillars | Client Provisioning (Po                                                                                                    | osture) 🔻 ACL 🛛 GuestRedire             | act              | /alue Client Provisioning Portal + |

Este perfil fuerza a los usuarios a ser reorientado para disposición al portal de disposición del cliente predeterminado. Este portal evalúa la directiva de Provisiong del cliente (reglas creadas en el paso 8). Los perfiles de la autorización son los resultados de las reglas de la autorización configuradas en el paso 10.

La lista de control de acceso (ACL) de GuestRedirect es el nombre del ACL definido en el WLC. Este ACL decide a qué tráfico se debe reorientar al ISE. Para más información, refiera a la <u>autenticación Web central con un ejemplo de configuración del Switch y del Identity Services</u> <u>Engine</u>.

Hay también otro perfil de la autorización que proporciona el acceso a la red limitado (DACL) para

los usuarios no obedientes (llamados LimitedAccess).

#### Paso 10. Reglas de la autorización

| Jentity Services Engine                                             |                                                                                                    | 🏠 Home                                                                                                    | Operations   🔻                                                                                                    | Policy   🔻                                                                                                    | Guest Access                                                                                                    | <ul> <li>Ad</li> </ul>                                                                                                    | Iministration   🔻                                                                                                    |
|---------------------------------------------------------------------|----------------------------------------------------------------------------------------------------|----------------------------------------------------------------------------------------------------|----------------------------------------------------------------------------------------------------|----------------------------------------------------------------------------------------------------|----------------------------------------------------------------------------------------------------|----------------------------------------------------------------------------------------------------|----------------------------------------------------------------------------------------------------|
| tication 🦲 Authorization                                            | 📕 🛃 Profiling                                                                                                    | 💽 Posture                                                                                                    | 😡 Client Provis                                                                                                    | ioning                                                                                                    | 🚉 TrustSec                                                                                                    | 🐥 Pol                                                                                                    | licy Elements                                                                                                    |
| tion Policy                                                         |                                                                                                    |                                                                                                    |                                                                                                    |                                                                                                    |                                                                                                    |                                                                                                    |                                                                                                    |
| horization Policy by configuring r<br>ort go to Administration > Sy | ules based on identity<br>stem > Backup & R(                                                                                                    | groups and/or othe<br>estore > Policy E                                                                                                    | r conditions. Drag a<br>xport Page                                                                                                    | nd drop rules                                                                                                    | to change the orde                                                                                                    | er.                                                                                                    |                                                                                                    |
| ed Rule Applies 🔹                                                   | 1                                                                                                    |                                                                                                    |                                                                                                    |                                                                                                    |                                                                                                    |                                                                                                    |                                                                                                    |
| ne (0)                                                              |                                                                                                    |                                                                                                    |                                                                                                    |                                                                                                    |                                                                                                    |                                                                                                    |                                                                                                    |
| ns (0)                                                              |                                                                                                    |                                                                                                    |                                                                                                    |                                                                                                    |                                                                                                    |                                                                                                    |                                                                                                    |
|                                                                     |                                                                                                    |                                                                                                    |                                                                                                    |                                                                                                    |                                                                                                    |                                                                                                    |                                                                                                    |
| Rule Name                                                           | Co                                                                                                    | nditions (identity gr                                                                                                    | oune and other con                                                                                                    | (acchi)                                                                                                    |                                                                                                    |                                                                                                    |                                                                                                    |
|                                                                     |                                                                                                    |                                                                                                    | oups and other con                                                                                                    | aluons)                                                                                                    |                                                                                                    |                                                                                                    | Permissions                                                                                                    |
| Compliant                                                           | if (Ra<br>Ses                                                                                                    | dius:Called-Station<br>sion:PostureStatus                                                                                                    | -ID CONTAINS secu<br>EQUALS Complian                                                                                                    | re_access A<br>it)                                                                                                    | ND                                                                                                    | then                                                                                                    | Permissions<br>PermitAccess                                                                                                    |
| Compliant                                                           | if (Ra<br>Ses<br>if (Ra<br>Ses                                                                                                    | dius:Called-Station<br>sion:PostureStatus<br>dius:Called-Station<br>sion:PostureStatus                                                                                                    | -ID CONTAINS sect<br>EQUALS Complian<br>-ID CONTAINS sect<br>EQUALS NonCom                                                                                                    | re_access A<br>it)<br>re_access A<br>pliant)                                                                                                    | ND                                                                                                    | then<br>then                                                                                                    | Permissions<br>PermitAccess<br>LimitedAccess                                                                                                    |
| Compliant<br>NonCompliant<br>Unknown                                | if (Ra<br>Ses<br>if (Ra<br>Ses<br>if (Ra<br>Ses                                                                                                    | dius:Called-Station<br>sion:PostureStatus<br>dius:Called-Station<br>sion:PostureStatus<br>dius:Called-Station<br>sion:PostureStatus                                                                                                    | -ID CONTAINS sect<br>EQUALS Complian<br>-ID CONTAINS sect<br>EQUALS NonCom<br>-ID CONTAINS sect<br>EQUALS Unknown                                                                                                    | ire_access A<br>it)<br>re_access A<br>pliant)<br>re_access A<br>)                                                                                                    | ND<br>ND                                                                                                    | then<br>then<br>then                                                                                                    | Permissions<br>PermitAccess<br>LimitedAccess<br>GuestProvisioning                                                                                                    |
|                                                                     | Intity Services Engine<br>Authorization<br>Authorization<br>tion Policy<br>horization Policy by configuring r<br>ort go to Administration > Sy<br>ed Rule Applies<br>ns (0)<br>Rule Name | Intervices Engine         Station       Authorization         Ition Policy         horization Policy by configuring rules based on identity of go to Administration > System > Backup & Relever and Rule Applies         Ins (0)         Rule Name       Co | Intervices Engine       Image: Home         ication       Authorization       Profiling       Posture         tion Policy       Profiling roups and/or othe       Profiling roups and/or othe         horization Policy by configuring rules based on identity groups and/or othe       Profiling Restore > Policy E         ed Rule Applies       Image: Profiling Policy Policy E         ns (0)       Pule Name       Conditions (identity or policy Policy E) | Intervices Engine       Image: None Construction       Image: None Construction         iscation       Image: Authorization       Image: Profiling       Profiling       Profiling       Client Provision         tion Policy       Nonization Policy by configuring rules based on identity groups and/or other conditions. Drag around go to Administration > System > Backup & Restore > Policy Export Page         ed Rule Applies       Image: Profile Policy         ns (0)       Image: Policy Policy Polic | Instant       Image: Services Engine       Image: Policy Image: Policy Image: P | Intervices Engine       Image: Non-Operations       Policy       Guest Access         dication       Authorization       Profiling       Posture       Client Provisioning       TrustSec         tion Policy       horization Policy by configuring rules based on identity groups and/or other conditions. Drag and drop rules to change the order ort go to Administration > System > Backup & Restore > Policy Export Page       ed Rule Applies       Image: Restore > Policy Export Page         ns (0)       Image: Restore > Policy       Image: Restore > Policy       Image: Restore > Policy       Image: Restore > Policy | Intervices Engine       Image: None       Operations       ▼       Policy       Guest Access       ▼       Addition         ication       Image: Authorization       Image: Profiling       Posture       Image: Client Provisioning       Image: TrustSec       Image: Posture       Image: Client Provisioning       Image: TrustSec       Image: Posture       Image: Client Provisioning       Image: TrustSec       Image: Posture       Image: Client Provisioning       Image: TrustSec       Image: Posture       Image: Client Provisioning       Image: TrustSec       Image: Posture       Image: Posture       Image: Client Provisioning       Image: TrustSec       Image: Posture       Image: Posture |

Todo el ésos se combinan en cuatro reglas de la autorización:

Primero usted conecta con el SSID de disposición y se reorienta para disposición a un portal de disposición del cliente predeterminado (regla Provisioning Nombrado). Una vez que usted conecta con el **Secure\_access** SSID, todavía reorienta para disposición si no se recibe ningún informe del módulo de la postura por ISE (regla Unknown Nombrado). Una vez que el punto final es completamente obediente, se concede el acceso total (nombre de la regla obediente). Si el punto final está señalado como no obediente, ha limitado el acceso a la red (regla NonCompliant Nombrado).

## Verificación

Usted se asocia al SSID de disposición, intenta acceder cualquier página web, y se reorienta al portal de disposición del cliente:

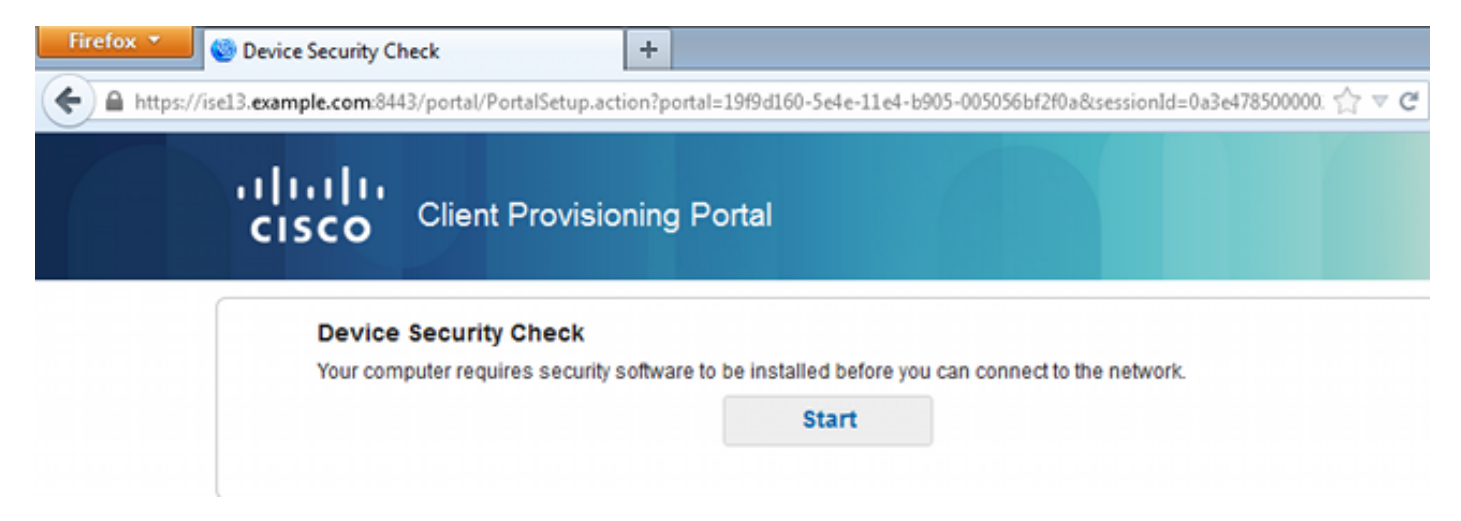

Puesto que AnyConnect no se detecta, le piden instalarlo:

#### Device Security Check

Your computer requires security software to be installed before you can connect to the network.

Unable to detect AnyConnect Posture Agent

| - + This is my first time here                                                                                                    |
|----------------------------------------------------------------------------------------------------|
| <ol> <li>You must install AnyConnect to check your device before<br/>accessing the network. <u>Click here to download and install</u><br/><u>AnyConnect</u></li> <li>After installation, AnyConnect will automatically scan your<br/>device before allowing you access to the network.</li> <li>You have 4 minutes to install and for the system scan to<br/>complete.</li> </ol> |
| Tip: Leave AnyConnect running so it will automatically scan<br>your device and connect you faster next time you access this<br>network.                                                                                                    |
| You have 4 minutes to install and for the compliance check to complete                                                                                                    |
| + Remind me what to do next                                                                                                    |

Se descarga una pequeña aplicación llamó al ayudante de la configuración de la red, que es responsable del proceso de instalación entero. Note que es diferente que el ayudante de la configuración de la red en la versión 1.2.

![](_page_13_Picture_0.jpeg)

Todos los módulos (VPN, NAM, y postura) están instalados y configurados. Usted debe reiniciar su PC:

![](_page_13_Picture_2.jpeg)

Después de que la reinicialización, AnyConnect se ejecute automáticamente y los intentos NAM para asociarse a los secure\_access SSID (según el perfil configurado). Note que el perfil VPN está instalado correctamente (la entrada asav2 para el VPN):

| Cisco AnyConnec           | t   secure_access                                         | Sisco AnyCo  | nnect Secure Mobility Client                |               |
|---------------------------|-----------------------------------------------------------|--------------|---------------------------------------------|---------------|
| Please enter<br>Username: | your username and password for the network: secure_access | G            | VPN:<br>Verify your network connection.     |               |
| Password:                 |                                                           |              | asav2 Conr                                  | nect          |
|                           | Show Password                                             | No Network G | Connectivity                                | _             |
|                           | OK Cancel                                                 |              | Network:<br>Authenticating                  |               |
|                           |                                                           | -            | secure_access                               | - 💷           |
|                           |                                                           | Y            | System Scan:<br>Limited or no connectivity. |               |
|                           |                                                           | <b>\$</b> () |                                             | арар.<br>сисо |

Después de la autenticación, AnyConnect descarga las actualizaciones y también Posture las reglas para las cuales se realiza la verificación:

| 🕥 Cisco AnyCo | nnect Secure Mobility Client                          | - • <b>×</b>    |
|---------------|-------------------------------------------------------|-----------------|
|               | VPN:<br>Ready to connect.<br>asav2                    | ▼ Connect       |
|               | Network:<br>Connected (10.221.0.250)<br>secure_access |                 |
|               | System Scan:<br>Checking requirement 1 of 1.          |                 |
| <b>\$</b> (i) |                                                       | ajtaju<br>cisco |

En esta etapa, pudo todavía haber acceso limitado (usted encuentra la regla desconocida de la autorización en el ISE). Una vez que la estación es obediente, eso es señalada por el módulo de la postura:

| 🕙 Cisco AnyCo | nnect Secure Mobility Client                                 |                  |
|---------------|--------------------------------------------------------------|------------------|
|               | VPN:<br>Ready to connect.<br>asav2                           | Connect          |
|               | Network:<br>Connected (10.221.0.250)<br>secure_access        | e III - E        |
|               | <b>System Scan:</b><br>Compliant.<br>Network access allowed. |                  |
| <b>\$</b> (i) |                                                              | altalta<br>cisco |

Los detalles pueden también ser verificados (se satisface el FileRequirement):

| 0 | Cisco AnyConnect Secure Mobility Client |    |             |              |                                |                 |   | x |
|---|-----------------------------------------|----|-------------|--------------|--------------------------------|-----------------|---|---|
|   | cisco AnyConneo                         | ct | Secu        | ire M        | obility Client                 |                 | G | D |
|   | Status Overview                         |    | System S    | Scan         |                                |                 |   |   |
|   | VPN                                     |    | Preferences | s Statistics | Security Products Scan Summary | Message History |   |   |
|   | Network                                 |    | Requir      | red          | Jpdates                        | Status          | - |   |
|   | System Scan >                           |    | 1           | 🥑 F          | leRequirement                  | Done            |   |   |
| Г |                                         |    |             |              |                                |                 |   |   |
|   |                                         |    |             |              |                                |                 |   |   |
|   |                                         |    |             |              |                                |                 |   |   |

El historial del mensaje muestra los pasos detallados:

```
9:18:38 AM The AnyConnect Downloader is performing update checks...
9:18:38 AM Checking for profile updates...
9:18:38 AM Checking for product updates...
```

9:18:38 AM Checking for customization updates... 9:18:38 AM Performing any required updates... 9:18:38 AM The AnyConnect Downloader updates have been completed. 9:18:38 AM Update complete. 9:18:38 AM Scanning system ... 9:18:40 AM Checking requirement 1 of 1. 9:18:40 AM Updating network settings ... 9:18:48 AM Compliant.

El informe acertado se envía al ISE, que acciona el cambio de la autorización. La segunda autenticación encuentra la regla obediente y se concede el acceso a la red completo. Si el informe de la postura se envía mientras que todavía está asociado al SSID de disposición, estos registros se considera en el ISE:

| olisio i  | identity Serv | rices Engl  |        |         |               | A Home C           | perations + Policy +    | OuestAccess + Ad       | ministration   • |                | Lineare We   | nning 🖌   koniž   alkožo   Cogovi |
|-----------|---------------|-------------|--------|---------|---------------|--------------------|-------------------------|------------------------|------------------|----------------|--------------|-----------------------------------|
| 04/14     | ntications    | 👖 Repo      | 6      | 100     | ndpoint Prote | ctionService 🍾     | Troubleshoot            |                        |                  |                |              |                                   |
|           | Miscorifigure | id Supplica | ints ( | 0       |               | Misconfigured Ne   | twork Devices @         | PADIA                  | IS Drops (1)     |                | Client Stopp | ed Responding @                   |
|           | 0             | >           |        |         |               | 0                  |                         |                        | 0                |                |              | 1                                 |
|           |               |             |        |         |               |                    |                         |                        |                  |                |              |                                   |
| G Show L  | Live Sessions | i Mite      | r Rema | we Colu | mns 👻 🊸 I     | Refresh 🕤 Reset Re | peat Counts             |                        |                  |                | Refresh Ever | y1 minute * Show Latest 20 /      |
| Tree      |               | Status      |        |         | identity ®    | Endpoint ID        | Authorization Policy    | Authorization Profiles | Network Device   | Posture Status | Server ®     | Event @                           |
|           |               | Al *        |        | ···· [  |               |                    |                         |                        |                  |                |              |                                   |
| 2014-11-1 | 6 09:32:07    |             | 0      | 0 0     | cisco         | C0:44:00:15:64:DC  |                         |                        |                  | Compliant      | ise13        | Session State is Started          |
| 2014-11-1 | 6 09:32:07    | - E         | à.     |         | cisco         | C0:44:00:15:64:DC  | Default >> Compliant    | PermitAccess           | WLC1             | Compliant      | isel3        | Authentication succeeded          |
| 2014-11-1 | 6 09:32:07    | - E         | 0      |         |               | C0:44:00:15:64:DC  |                         |                        | WLC1             | Complant       | ise13        | Dynamic Authorization succeeded   |
| 2014-11-1 | 6 09:31:35    | •           | .0     |         | admin         | C0:44:00:15:64:DC  |                         |                        | WLC1             |                | ise13        | Authentication failed             |
| 2014-11-1 | 6 09:29:34    | - E         | 0      |         | cisco         | C0:44:00:15:64:DC  | Default >> Provisioning | GuestProvisioning      | WLC1             | Pending        | ise13        | Authentication succeeded          |

#### El informe de la postura indica:

| adaadaa                                                   |                             |              |           |           |              |                    |              | License Planning          | £ 1.840 1. | dens į Legent į Medlack 🔎        |                  |
|-----------------------------------------------------------|-----------------------------|--------------|-----------|-----------|--------------|--------------------|--------------|---------------------------|------------|----------------------------------|------------------|
| cisco Identity Services Engine                            | 🔔 Home                      | Operatio     | ons i •   | Policy] • | Quest Access | I . Administration | 1.           |                           |            |                                  | Setup            |
| Authentications                                           | indpoint Protection Service | Trub         | irshock   |           |              |                    |              |                           |            |                                  |                  |
| Report Selector                                           | Posture Detail Assess       | ment         |           |           |              |                    |              |                           |            | 🙀 Favorite                       | 2 Deport         |
| Favorites                                                 |                             |              |           |           |              |                    |              |                           |            | 0                                | enerated at 2014 |
| ISE Reports                                               | From 11/16/2014 12:00:00    | AM 10 11/162 | 2014 09.5 | 27:56 AM  |              |                    |              |                           |            | Fage 111 3 31                    | Factoria 116-4   |
| <ul> <li>Auth Services Status</li> </ul>                  | Logged At                   | Status D     | Ntal P    | RA I      | dertity      | Endpoint ID        | P Address    | Endpoint OS               | Agent      | Message                          |                  |
| 8 reports                                                 | 2014-11-16 09:23:25.8       |              | 6 1       | 495       | cisco        | C0:44:00:15:64.D   | 10.221.0.250 | Windows 7 Utsmate 64-bit  | AnyConnect | Received a posture report from a | an endpoint      |
| <ul> <li>Deployment Status</li> <li>12 reports</li> </ul> | 2014-11-16 09:18:42.2       |              | 0 1       | AUA I     | cisco        | C0-44-00-15-64-D   | 10.221.0.250 | Windows 7 Ultimate 64-bit | AnyConnect | Received a posture report from a | in endpoint      |
| v Endpoints and Users                                     | 2014-11-16 09-16:59.6       | <b>a</b>     | 0 1       | 444       | cisco        | C0.44.00.15.6A.D   | 10.221.0.250 | Windows 7 Utimate 64-bit  | AnyConnect | Received a posture report from   | an endpoint      |
| Client Provisioning                                       | 2014-11-16 09:15:17.4       |              | 0 1       | NIA I     | cisco        | C0-44-00-15-64-D   | 10.221.0.250 | Windows 7 Ultimate 64-bit | AnyConnect | Received a posture report from a | an endpoint      |
| Current Active Sessions                                   |                             |              |           |           |              |                    |              |                           |            |                                  |                  |
| Endpoint Protection Service Audit                         |                             |              |           |           |              |                    |              |                           |            |                                  |                  |
| External Hobile Device Hanagement                         |                             |              |           |           |              |                    |              |                           |            |                                  |                  |
| Posture Detail Assessment                                 |                             |              |           |           |              |                    |              |                           |            |                                  |                  |
| V tites -                                                 |                             |              |           |           |              |                    |              |                           |            |                                  |                  |
| <ul> <li>time nange</li> <li>Today</li> </ul>             |                             |              |           |           |              |                    |              |                           |            |                                  |                  |
| Run                                                       |                             |              |           |           |              |                    |              |                           |            |                                  |                  |

Los informes detallados muestran el FileRequirement se satisface que:

#### **Posture More Detail Assessment**

Time Range: From 11/16/2014 12:00:00 AM to 11/16/2014 09:28:48 AM Generated At: 2014-11-16 09:28:48.404

| Client Details         |                 |                       |          |                  |         |                    |
|------------------------|-----------------|-----------------------|----------|------------------|---------|--------------------|
| Username:              | cisco           |                       |          |                  |         |                    |
| Mac Address:           | C0:4A:00:       | 15:6A:DC              |          |                  |         |                    |
| IP address:            | 10.221.0.       | 250                   |          |                  |         |                    |
| Session ID:            | 0a3e4785        | 000002a354685ee       | 2        |                  |         |                    |
| Client Operating Syste | m: Windows      | 7 Ultimate 64-bit     |          |                  |         |                    |
| Client NAC Agent:      | AnyConne        | ct Posture Agent fo   | r Window | s 4.0.00048      |         |                    |
| PRA Enforcement:       | 0               |                       |          |                  |         |                    |
| CoA:                   | Received a      | a posture report from | m an end | point            |         |                    |
| PRA Grace Time:        | 0               |                       |          |                  |         |                    |
| PRA Interval:          | 0               |                       |          |                  |         |                    |
| PRA Action:            | N/A             |                       |          |                  |         |                    |
| User Agreement Statu   | s: NotEnable    | d                     |          |                  |         |                    |
| System Name:           | ADMIN-PC        |                       |          |                  |         |                    |
| System Domain:         | n/a             |                       |          |                  |         |                    |
| System User:           | admin           |                       |          |                  |         |                    |
| User Domain:           | admin-PC        |                       |          |                  |         |                    |
| AV Installed:          |                 |                       |          |                  |         |                    |
| AS Installed:          | Windows (       | Defender;6.1.7600.    | 16385;1. | 147.1924.0;04/16 | 5/2013; |                    |
|                        |                 |                       |          |                  |         |                    |
| Posture Report         |                 |                       |          |                  |         |                    |
| Posture Status:        | Compliant       |                       |          |                  |         |                    |
| Logged At:             | 2014-11-1       | 6 09:23:25.873        |          |                  |         |                    |
|                        |                 |                       |          |                  |         |                    |
| Posture Policy Details |                 |                       |          |                  |         |                    |
| Policy                 | Name            | Enforcement           | Statu    | Passed           | Failed  | Skipped Conditions |
| File                   | FileRequirement | Mandatory             |          | file-condition   |         |                    |

## Troubleshooting

Actualmente, no hay información específica de troubleshooting disponible para esta configuración.

## Información Relacionada

- Servicios de la postura en la guía de configuración de Cisco ISE
- Guía de administradores de Cisco ISE 1.3
- Soporte Técnico y Documentación Cisco Systems